## **PASO 8:**

ATENCIÓN ATENCIÓN ATENCIÓN ATENCIÓ

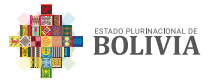

La Aduana Nacional le notificará con una resolución de Adjudicación a través de su Buzón Electrónico.

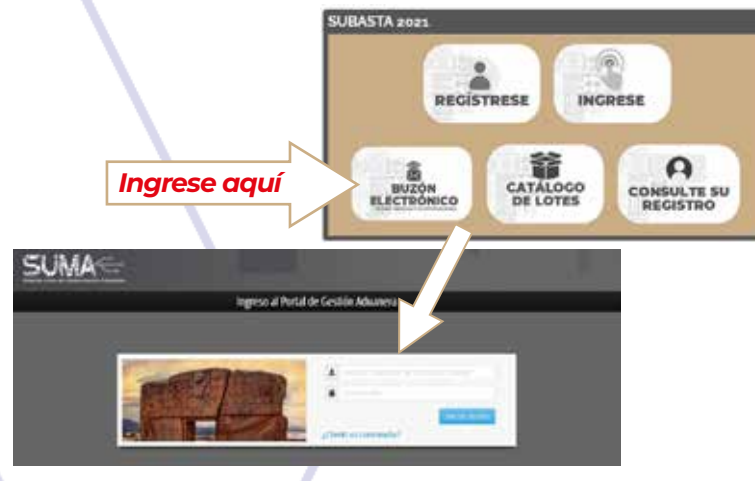

# **PASO 9:**

Apersónese a la Administración de Aduana a retirar la resolución de Adjudicación y la declaración de Mercancías.

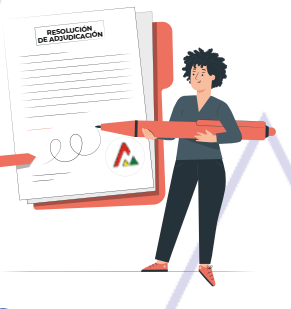

## **PASO 10:**

Diríjase al Almacén respectivo para retirar la mercancía dentro del plazo de 15 días hábiles a partir de la notificación con la resolución en el Buzón Electrónico.

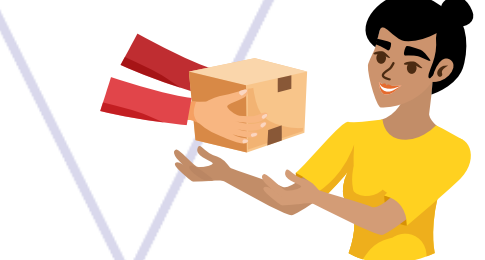

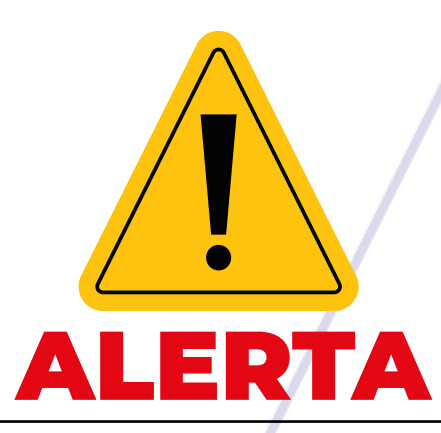

No sea víctima de estafas por internet y redes sociales. Recuerde que la Aduana Nacional sólo realiza Subastas Electrónicas mediante su portal:

www.aduana.gob.bo/subasta

No siendo válido ningún otro medio

NO TE DEJES ESTAFAR NO TE DEJES ESTAFAR NO TE DEJES ESTAFAR

Rede Sociales

#EstamosSaliendoAdelante

Sigue nuestras

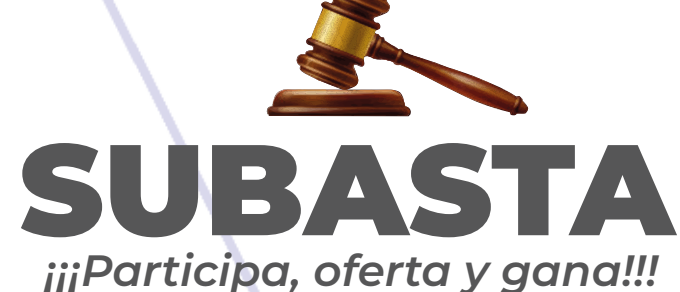

Ingrese a la página web www.aduana.gob.bo

0000

Aduana 🕰 Nacional

Centro de contacto 800 10 5001

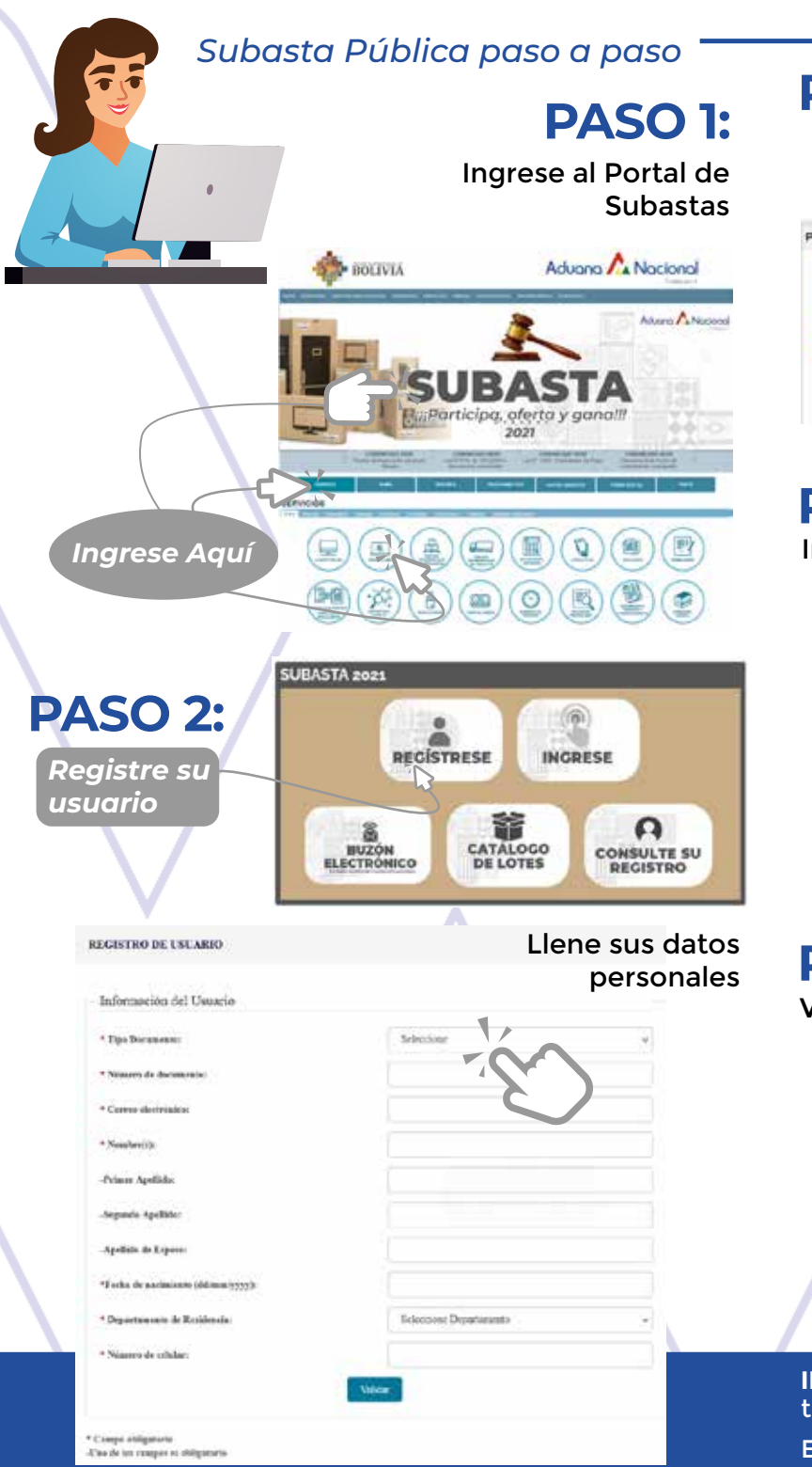

### PASO 3:

Con el código otorgado por el sistema, deposite la garantía de **Bs 500.-** al Banco Unión.

PAGO DEL DEPÓSITO DE GARANTÍA

Se completó satisfactoriamente el registro de su Usuario de Subastas y Buzon Electrónico El Número de Trámite para el pago de la garantía es 20212015091 El monto a cancelar es de Bs. 500. IMPORTANTE: Si no realiza el pago de la Garantía; podrá participar en las Subastas.

#### PAGO DEL DEPÓSITO DE GARANTÍA:

Usted puede realizar el pago de la gornita a través de la Pataforma UNNetPlus/UNMoviPlus o apersonandose a cualquier sucursal del Banco Unión con el número de trámite para el pago.

Código Misceláneo

PASO 4:

Inicie sesión con su usuario y contraseña

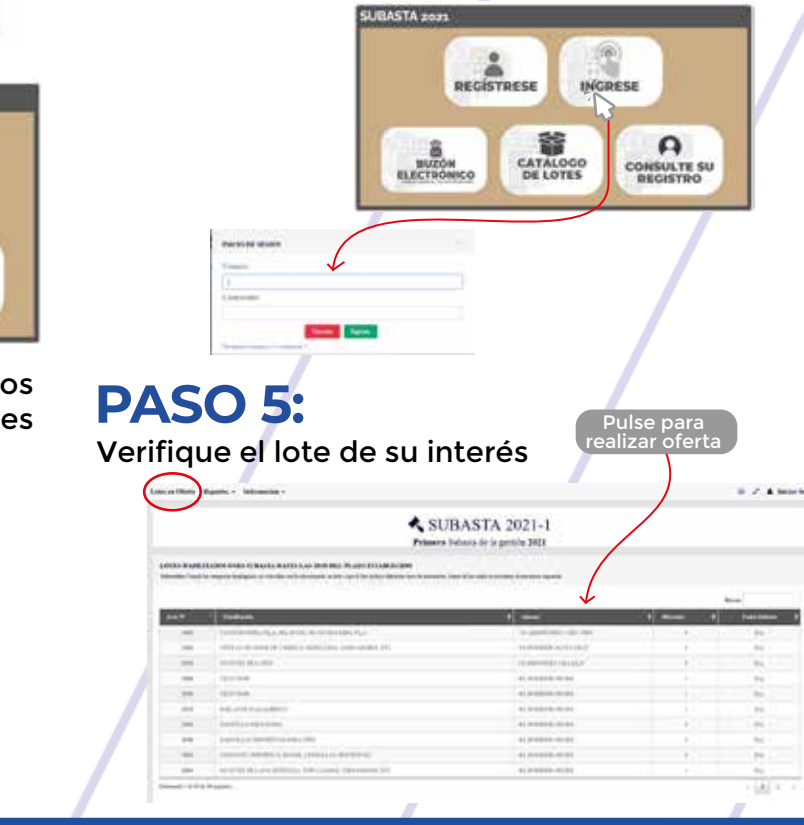

**IMPORTANTE:** En el CATÁLOGO DE LOTES se encontrarán todos los lotes disponibles para la Subasta 2021.

En la opción *LOTES EN OFERTA* encontrará los lotes que se subastarán en el día.

# **PASO 6:**

Registre la oferta de lote, de su elección

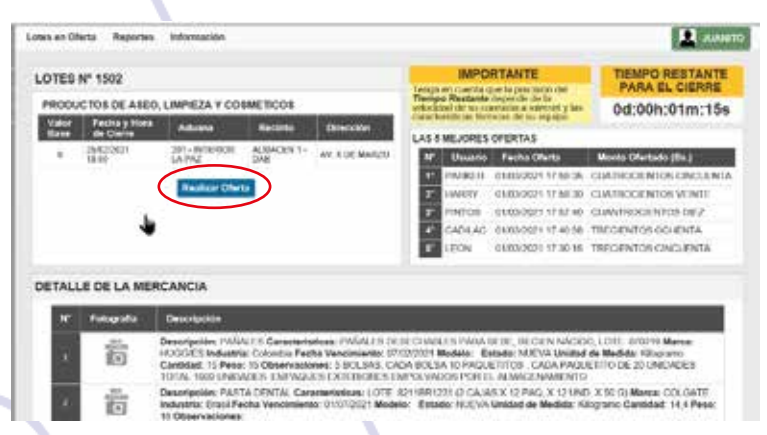

# **PASO 7:**

De resultar ganador pague el monto ofertado a través de *UNINET* o en una Sucursal del Banco Unión dentro del plazo de 2 días hábiles.

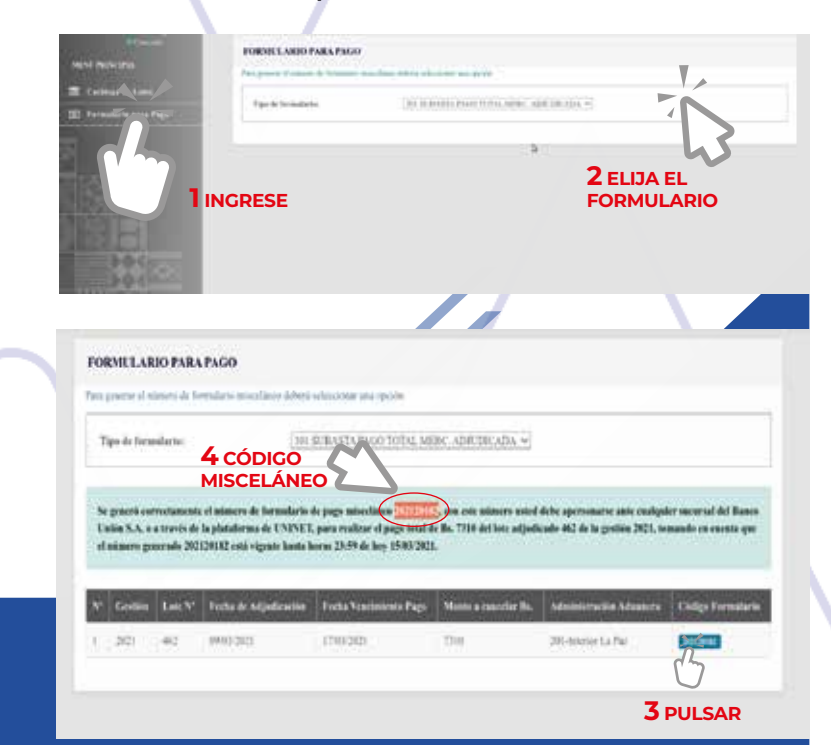